## 1. Accéder à la plateforme Gazelle

Utiliser FireFox ou Chrome. <u>https://gazelle.interopsante.org/</u>

## Cliquer sur Patient Management

| Plateforme Ga | zelle pour Intero 🗴 😥 Patient Manag                               | er × +                                             | AaH .                |     |   | . 🗆 | X |  |  |  |
|---------------|-------------------------------------------------------------------|----------------------------------------------------|----------------------|-----|---|-----|---|--|--|--|
| 🗲 🔒   https:/ | //gazelle.interopsante.org                                        | C 🛓 🖛 🔍 clamart                                    | → ☆ 自 💟 ·            | ∔ ♠ | 9 | ł   | ≡ |  |  |  |
|               | Pour des systèmes d'inform                                        | Santé Plateforme                                   | Gazelle              |     |   |     |   |  |  |  |
|               | Access tools                                                      |                                                    |                      |     |   |     |   |  |  |  |
|               | Tools                                                             | Description                                        |                      |     |   |     |   |  |  |  |
|               | Gazelle Test Management                                           | Gestion du connectathon, cadre technique IHE, p    |                      |     |   |     |   |  |  |  |
|               | EVSClient                                                         | Portail pour les services de validation            |                      |     |   |     |   |  |  |  |
|               | Proxy                                                             | Outil de capture de messages                       |                      |     |   |     |   |  |  |  |
|               | Assertion Manager                                                 | Gestion des exigences                              |                      |     |   |     |   |  |  |  |
| [             | Patient Manager         Simulateur pour les acteurs du profil PAM |                                                    |                      |     |   |     |   |  |  |  |
| -             | Gazelle HL7 Validator                                             | Validation de la conformité des messages HL7v2     | 2.x et HL7v3         |     |   |     |   |  |  |  |
|               | Demographic Data Server                                           | Génération de données démographiques               |                      |     |   |     |   |  |  |  |
|               | SVS Simulator                                                     | Simulateur pour le profil SVS et jeux de valeurs p | pour les simulateurs |     |   |     |   |  |  |  |
|               | Schematron Validator                                              | Validation à base de schematrons pour documer      | nts/messages XML     |     |   |     |   |  |  |  |
| [             |                                                                   |                                                    |                      |     |   |     |   |  |  |  |

- 2. Configurer le système à tester (SUT : System Under Test)
  - a. Ouvrir la fenêtre de configuration des SUT

|                                                                                                    | ٢ |  |  |  |  |  |  |  |  |  |  |  |
|----------------------------------------------------------------------------------------------------|---|--|--|--|--|--|--|--|--|--|--|--|
| Plateforme Gazelle pour Intero × D Patient Manager × +                                                                                                    |   |  |  |  |  |  |  |  |  |  |  |  |
| 🔄 🔒 https://gazelle.interopsante.org/PatientManager/home.seam 🛛 🛃 🔻 🔍 clamart 🔶 🛧 🖨 🕲 🖡 🏠 😰                                                                                                    |   |  |  |  |  |  |  |  |  |  |  |  |
| Patient Manager                                                                                                    |   |  |  |  |  |  |  |  |  |  |  |  |
| ADT + PAM + PDQ/PDQv3 + PIX/PIXV3 + Tous les patients Configuration des SUT + Messages HL7 Connexion CAS                                                                                                    |   |  |  |  |  |  |  |  |  |  |  |  |
| Bienvenue dans le Simulateur Persenter systèmes HL7v3 ager                                                                                                    |   |  |  |  |  |  |  |  |  |  |  |  |
| Introduction                                                                                                    |   |  |  |  |  |  |  |  |  |  |  |  |
| Cet outil est un simulateur pour différents profils IHE liés à la gestion de l'identité du patient :                                                                                                    |   |  |  |  |  |  |  |  |  |  |  |  |
| <ul> <li>Patient Administration Management (PAM)</li> <li>Patient Demographics Query (PDQ)</li> <li>Patient Demographics Query HL7V3 (PDQV3)</li> <li>Patient Identity Cross-Referencing (PIX)</li> <li>Patient Identity Cross-Referencing HL7V3 (PIXV3)</li> </ul> |   |  |  |  |  |  |  |  |  |  |  |  |
| Il peut également jouer le rôle de l'ADT dans le workflow de radiologie (SWF)                                                                                                    |   |  |  |  |  |  |  |  |  |  |  |  |
| En outre, une option (sélectionnée par défaut), permet d'envoyer des messages PAM conformes aux exigences d'IHE France.                                                                                                    |   |  |  |  |  |  |  |  |  |  |  |  |
| Validation des messages                                                                                                    |   |  |  |  |  |  |  |  |  |  |  |  |
| La validation des messages HL7v2 est effectuée grâce aux profils de message HL7 disponibles à partir de Gazelle Master Model                                                                                                    |   |  |  |  |  |  |  |  |  |  |  |  |
| Jeux de valeurs                                                                                                    |   |  |  |  |  |  |  |  |  |  |  |  |
| Les jeux de valeurs utilisés dans le contexte du profil PAM sont définis dans l'outil SVS Simulator.                                                                                                    |   |  |  |  |  |  |  |  |  |  |  |  |
| À propos Contactez-nous Suivi de problèmes Copyright 2015 IHE International                                                                                                    | Ŧ |  |  |  |  |  |  |  |  |  |  |  |

b. Ouvrir la fenêtre de nouvelle configuration

## HL7v2 responders (systèmes soumis à l'essai)

| Search criteria                  |                          |                    |                        |                         |        |  |  |  |  |  |  |
|----------------------------------|--------------------------|--------------------|------------------------|-------------------------|--------|--|--|--|--|--|--|
| Nom                              | At                       | Afficher tout •    |                        |                         |        |  |  |  |  |  |  |
| Nom du systeme                   | At                       | Afficher tout      |                        |                         |        |  |  |  |  |  |  |
| Utilisation                      |                          |                    |                        |                         |        |  |  |  |  |  |  |
| Tout afficher                    |                          |                    |                        |                         | •      |  |  |  |  |  |  |
|                                  |                          |                    |                        |                         |        |  |  |  |  |  |  |
| Systèmes en test                 |                          |                    |                        |                         |        |  |  |  |  |  |  |
| Nom 🔺                            | Nom du système 🖨         | Endpoint           | Application réceptrice | Etablissement récepteur | Action |  |  |  |  |  |  |
| Gazelle PAM PDC simulator        | Gazelle PAM PDC simulato | r 127.0.0.1:10010  | Gazelle                | IHE_FR                  | 🖋 🖆 💼  |  |  |  |  |  |  |
| Gazelle PAM PEC Simulator        | Gazelle PAM PEC Simulato | or 127.0.0.1:10050 | Gazelle                | IHE_FR                  | 🖋 🖆 💼  |  |  |  |  |  |  |
| Gazelle PDQ PDS Simulator        | Gazelle PDQ PDS Simulato | or 127.0.0.1:10055 | Gazelle                | IHE_FR                  | 🖋 🖆 💼  |  |  |  |  |  |  |
| OpenXtrem PAM PDC                | OpenXtrem PAM PDC        | 5.104.196.150:7001 | Mediboard              | Mediboard               | 🖋 🖆 💼  |  |  |  |  |  |  |
| OpenXtrem PAM PEC                | OpenXtrem PAM PEC        | 5.104.196.150:7001 | Mediboard              | Mediboard               | 🖋 🖆 💼  |  |  |  |  |  |  |
| Résultats par page : 20 🔻        |                          |                    |                        |                         |        |  |  |  |  |  |  |
| Créer une nouvelle configuration |                          |                    |                        |                         |        |  |  |  |  |  |  |